1) Go to <a href="https://aca.sanantonio.gov/CitizenAccess">https://aca.sanantonio.gov/CitizenAccess</a>

|                                                                                                    |                                                                                                    | the City of Con Antonio                                                                         |                           |
|----------------------------------------------------------------------------------------------------|----------------------------------------------------------------------------------------------------|-------------------------------------------------------------------------------------------------|---------------------------|
| EN ACCESS<br>VANTONIO                                                                                                    | Welcome to                                                                                                    | the City of San Antonio                                                                         |                           |
|                                                                                                    |                                                                                                    |                                                                                                 |                           |
|                                                                                                    |                                                                                                    | Annual Devices for a Annual Device (2) 🖉 Laria                                                  |                           |
|                                                                                                    |                                                                                                    | Announcements Register for an Account Reports (2) V Login                                       |                           |
|                                                                                                    |                                                                                                    | Search Q                                                                                        |                           |
| Home Land Development Bui                                                                                                    | lding Profile Fire                                                                                                    |                                                                                                 |                           |
| Advanced Search                                                                                                    |                                                                                                    |                                                                                                 |                           |
| Harris Manager P. and B.                                                                                                    |                                                                                                    | 1                                                                                               |                           |
| User Name or E-mail:                                                                                                    | Password:                                                                                                    | -ogin »                                                                                         |                           |
| Remember me on this computer                                                                                                    | e forgotten my password New Users: Register for an Account                                                                                                    |                                                                                                 |                           |
| We recommend using Eirofey, Chrome Edu                                                                                                    | or Seferi to oncure resolution the best user experience. For additional browser sat                                                                                                    | per uick our ACA Soldiers page                                                                  |                           |
| Click here to complete a Gara                                                                                                    | ge/Yard Sale permit application. Registering for an online                                                                                                    | account is not necessary.                                                                       |                           |
| Welcome to the City of San An                                                                                                    | tonio Customer Portal                                                                                                    | -                                                                                               |                           |
| We are pleased to offer our customers                                                                                                    | s access to online services, 24 hours a day, 7 days a week.                                                                                                    |                                                                                                 |                           |
| At the City of San Antonio, we are fulfi                                                                                                    | illing our commitment to deliver online services that are more efficient                                                                                                    | convenient, and interactive. To use all the services we provide, you must register and          |                           |
| create a user account. You can also vie<br>with the City of San Antonio easier, far                                                                                                    | ew information, get questions answered, and have limited services as a<br>ster and more accessible.                                                                                                    | n anonymous user. We trust this higher level of online services makes doing business            |                           |
| What would you like to do today?                                                                                                    |                                                                                                    |                                                                                                 |                           |
| To get started, select one of the services                                                                                                    | listed below:                                                                                                    |                                                                                                 |                           |
|                                                                                                    |                                                                                                    |                                                                                                 |                           |
|                                                                                                    | General Information                                                                                                    | 'n                                                                                              |                           |
|                                                                                                    |                                                                                                    |                                                                                                 |                           |
|                                                                                                    | Lookup Property Inforr                                                                                                    | nation                                                                                          |                           |
|                                                                                                    | Lookup Property Infor                                                                                                    | aation                                                                                          |                           |
|                                                                                                    | Lookup Property Inforr                                                                                                    | ation                                                                                           |                           |
| xeebs Citizen Access x +                                                                                                    | Lookup Property Inforr                                                                                                    | aation                                                                                          | 0 10 <del>4</del>         |
| Note Citizen Access X +<br>seria (Coccerd (Plagater Dictormer accer                                                                                                    | Lookup Property Infor                                                                                                    | ation                                                                                           | ම, ල° ආ                   |
| tona Citer Aoss x +<br>zen/cess/Account/Report/Techamer age<br>V ACCESS                                                                                                    | Lookup Property Inforr<br>Welcome to                                                                                                    | the City of San Antonio                                                                         | <b>६ छ क्र</b> )          |
| kens Citan-kens x +<br>anskeaus/kensut/filegatar/battamer auer<br>N ACCESS<br>ANTONIO                                                                                                    | Lookup Property Inforr<br>Welcome to                                                                                                    | the City of San Antonio                                                                         | ۵. மீ. <del>ந்</del>      |
| kon Chan Aons × +<br>ankozu/kozurthigate/bistamir.azer<br>N ACCESS<br>NTONIO                                                                                                    | Lookup Property Inforr<br>Welcome to                                                                                                    | the City of San Antonio                                                                         | <b>व</b> ्धः क्षे         |
| Note: Offern Acets x +<br>sandcaset/Accessfording/gate/Biodomeir.asge<br>N ACCESS<br>INTONIO                                                                                                    | Lookup Property Inforr<br>Welcome to                                                                                                    | the City of San Antonio<br>Announcements Register for an Account Reports (2) ♥ Login            | ම හ <u>ළ</u> අ            |
| Note Citer Alors x +<br>andorad/Account/Register/Biodamer.age                                                                                                    | Lookup Property Inforr<br>Welcome to                                                                                                    | the City of San Antonio<br>Announcements Register for an Account Reports (2) ✓ Login            | € £ \$                    |
| Nancess<br>NACCESS<br>ANTONIO<br>Home Land Development Build<br>Advanced Search                                                                                                    | Lookup Property Inforr<br>Welcome to                                                                                                    | the City of San Antonio<br>Announcements Register for an Account Reports (2) ♥ Login            | ब <i>छ म</i>              |
| N ACCESS<br>ANTONIO                                                                                                    | Cookup Property Inforr<br>Welcome to                                                                                                    | the City of San Antonio<br>Announcements Register for an Account Reports (2) ♥ Login            | α. 19 ¥                   |
| Actor Class A                                                                                                    | Ing Profile Fire                                                                                                    | the City of San Antonio<br>Announcements Register for an Account Reports (2) ♥ Login            | α. 12 ¥                   |
| In a Care Kora X  A  A  A  A  A  A  A  A  A  A  A  A  A                                                                                                    | Ing Profile Fire                                                                                                    | the City of San Antonio<br>Announcements Register for an Account Reports (2) ♥ Login<br>Search  | ब छ <u>क</u>              |
| Area Cleane Area<br>ACCESS<br>ANTONIO<br>Land Development Build<br>Advanced Search<br>Account Registration<br>Use will be asked to provide the following info<br>- Choose a user name and password<br>- Choose a user name and password                                                                                                    | Ing Profile Fire                                                                                                    | the City of San Antonio<br>Announcements Register for an Account Reports (2) v Login<br>Search  | Q. 12 x                   |
| And Octoper Account Register Characteria<br>ACCESS<br>ANTONIO<br>Advanced Search<br>Advanced Search<br>Advanced Search<br>Discuss Registration<br>Use Will be asked to provide the following info<br>- Choose a user name and password<br>- Choose a user name and password<br>- Choose a user name and name and password<br>-                                                                                                    | Ing Profile Fire                                                                                                    | the City of San Antonio<br>Announcements Register for an Account Reports (2) ♥ Login<br>Search: | € £ ∳                     |
| Interestions a descent<br>ACCESS<br>RATIONIO<br>Interestions<br>Advanced Search<br>Advanced Search<br>Advanced Search<br>Douwill be asked to provide the following infi<br>- Choose a user name and password<br>- Presonal and Contact Information<br>Presere review and accelus the terms below to<br>Privacy Policy and Disclaimer<br>AlcCity of San Antonion we shates, includii                                                                                                    | Cookup Property Inforr      Welcome to      ing Profile Fire      ormation to open an account:      proceed.                                                                                                    | the City of San Antonio<br>Announcements Register for an Account Reports (2) ♥ Login<br>Search  | Q 12 \$                   |
| IN CACESS<br>ANTONNOS<br>IN CACESS<br>IN COLORS<br>IN COLORS<br>I                                         | Cookup Property Inform     Welcome to     ing Profile Fire  ormation to open an account:  proceed.                                                                                                    | the City of San Antonio<br>Announcements Register for an Account Reports (2) ♥ Login<br>Search  | <ul> <li>α φ φ</li> </ul> |
| And Caces Actions In The Control of Control of Control                                                                                                    | Cookup Property Inform     Welcome to     ing Profile Fire  ormation to open an account:  proceed.  Ing but not limited to the Development www.stantonic.orm, on santonic.orm, of sapta fib rx.us are provided as a     of these web share are responsible for                                                                                                    | the City of San Antonio<br>Announcements Register for an Account Reports (2) 🛩 Login<br>Search  | ®, 12 ¥.                  |
| A CCESS ANTONNO  Manual And Development Build Advanced Search  Account Registration  Consequence and password  Proced Search  Count Registration  Proced Search  Proced Search  Proced Search  Proced Search  Proced Search  Proced Search  Proced Search  Proced Search  Count Registration  Proced Search  Proced Search  Proced Proced Search  Proced Proced Search  Proced Proced Search  Proced Proced Proced Search  Proced Proced Proced Proced Proced Proced Proced Proced Proced Proced Proced Proced Proced Proced Proced Proced Proced Proced Proced Proced Proced Proced Proced Pro                                                                                                    | Cookup Property Inform     Welcome to      mg Profile Fire  ormation to open an account:  proceed.  In gout not limited to the Development www.sianatonicok.com, nd saplast lib.tx.us are provided as a of these web size are responsible for urrency and/orm_itability of all of these web size methations.                                                                                                    | the City of San Antonio<br>Announcements Register for an Account Reports (2) 🛩 Login            | α. e9 τ                   |
| Anterest of the second descent of the second descent descent d                                                                                                    | Cookup Property Inform     Welcome to      mg Profile Fire  ormation to open an account:  proceed.  In your of limited to the Development more com, www classifier or the serve of search of the serve of search of the serve of the serve of     | the City of San Antonio<br>Announcements Register for an Account Reports (2)<br>Cearch          | a, 12 \$                  |
| And CREESS<br>ANTONNIO<br>MARCESS<br>ANTONNIO<br>MARCESS<br>ANTONNIO<br>ANTONNIO | Ing Profile Fire  www.sanatonico.com proceed.  proceed. | the City of San Antonio<br>Announcements Register for an Account Reports (2) ♥ Login            | a 19 11                   |

| 📎 kanla Chine kansa X 🚯 kanla Chine kansa X 🕇    | ~ - σ ×               |
|--------------------------------------------------|-----------------------|
|                                                  | ् 🕑 🖈 🛊 🖬 🔕 (Update 🔅 |
|                                                  |                       |
| Auvaniceu search                                 |                       |
| Account Registration Step 2*                     |                       |
| Enter/Confirm Your Account Information           |                       |
| * indicates a required field.                    |                       |
| Login Information                                |                       |
| * User Name: ①                                   |                       |
| *E-mail Address:                                 |                       |
| *Password: ①                                     |                       |
| Password Strength                                |                       |
| * Type Password Again:                           |                       |
|                                                  |                       |
| * Enter Security Question: ①                     |                       |
|                                                  |                       |
| *Answer: ①                                       |                       |
|                                                  |                       |
| Contact Information                              |                       |
|                                                  |                       |
| Choose how to fill in your contact information 4 |                       |
| Add New 5                                        |                       |
| Continue Registration »                          |                       |
|                                                  |                       |

After creating your login, enter your username and password and click "Login".

| O         Analy Clean Across         X         +           €         →         C         is assessmetron agos/Clitero Across/Login.agos                                                                                                    | <ul> <li>- 8</li> <li>Q 관 ☆ 第 3     <li>Q Update     <li>Q Update     </li> </li></li></ul> |
|----------------------------------------------------------------------------------------------------|---------------------------------------------------------------------------------------------|
| CITIZEN ACCESS Welcome to the City of San Antonio                                                                                                    |                                                                                             |
| Announcements Register for an Account Reports (2) 🛩 Login                                                                                                    |                                                                                             |
| Home Land Development Building Profile Fire 6                                                                                                    |                                                                                             |
| User Name or E-mail: Password: Login >                                                                                                    |                                                                                             |
| Please Login Click here to complete a Garage/Yard Sale permit application. Registering for an online account is not necessary.                                                                                                    |                                                                                             |
| Many online services offered by the Agency require login for security reasons. If you are an existing user, please enter your user name and password in the box on the right. New Users If you are a new user you may require for a free Citizen Access account, it only takes a few simple steps and you'll have the added benefits of seeing a complete history of applications, access to invoices and receipts, checking on the status of pending activities, and more. |                                                                                             |
| Register Now »                                                                                                    |                                                                                             |
|                                                                                                    |                                                                                             |
|                                                                                                    |                                                                                             |

2. Click on Fire

| CITIZEN ACCESS<br>SAN ANTONIO                                                                             | Welcome to the City of San Antonio                                                                 |
|----------------------------------------------------------------------------------------------------|----------------------------------------------------------------------------------------------------|
|                                                                                                    | Announcements Logged in as:Anthony Severson Collections (0) Reports (1) ✓ Account Management Logou |
| Create an Escrow Account   Amend Escrow Accou                                                             | Search Q                                                                                           |
| Home Land Development Building                                                                            | Fire                                                                                               |
| Dashboard         My Records         My Accour           Hello, Anthony Severson         Anthony Severson | nt Advanced Search                                                                                 |

3. Then click "Create an Application" and continue.

| CITIZEN ACCESS                                | Welcome to the City of San Antonio |                               |                 |               |                    |        |  |  |
|-----------------------------------------------|------------------------------------|-------------------------------|-----------------|---------------|--------------------|--------|--|--|
|                                               | Announcements                      | Logged in as:Anthony Severson | Collections (0) | Reports (1) 🔻 | Account Management | Logout |  |  |
| Create an Escrow Account   Amend Escrow Accou | ınt(s)                             |                               |                 |               |                    |        |  |  |
|                                               |                                    |                               |                 | Search        |                    | Q ·    |  |  |
| Home Land Development Building                | Fire                               |                               |                 |               |                    |        |  |  |
| Search Applications Create an Applica         | tion                               |                               |                 |               |                    |        |  |  |
| Records                                       |                                    |                               |                 |               |                    |        |  |  |

4. Click on "Fire Annual Permit Application".

| CITIZEN ACCESS<br>T SAN ANTONIO                            | Welcome to the City of San Antonio                                                                  |
|------------------------------------------------------------|----------------------------------------------------------------------------------------------------|
|                                                            | Announcements Logged in as:Anthony Severson Collections (0) Reports (1) - Account Management Logout |
| Create an Escrow Account   Amend Escrow Accou              | int(s)                                                                                              |
|                                                            | Search Q •                                                                                          |
| Home Land Development Building                             | Fire                                                                                                |
| Search Applications Create an Application                  | on                                                                                                  |
| Choose one of the following available record type Search   | es. For assistance or to apply for a record type not listed below please contact us.                |
| Fire Annual Permit Application     Fire HazMat Application |                                                                                                    |
| O Fire License Registration Application                    |                                                                                                    |
| O Fire Life Safety System Application                      |                                                                                                    |
| Fire Special Events Application                            |                                                                                                    |
| O Fire Systems Permit Application                          |                                                                                                    |
| Continue Application x                                     |                                                                                                    |

5. For permit type select "Night Club". Then input the name of the Night Club and requested inspection date. Next click "Continue Application".

|                                                       | Ar                                           | nnouncements          | Logged in as:Anthony Seversor         | 1 Collections (0)       | Reports (1) 🕶            | Account Management            | Logo |
|-------------------------------------------------------|----------------------------------------------|-----------------------|---------------------------------------|-------------------------|--------------------------|-------------------------------|------|
| eate an Escrow Account                                | Amend Escrow Account(                        | 's)                   |                                       |                         |                          |                               |      |
| lome Land Develc                                      | poment Building                              | Fire                  |                                       |                         | Search.                  |                               | ٩    |
| Search Applications                                   | Create an Application                        |                       |                                       |                         |                          |                               |      |
| re Annual Permit App                                  | lication                                     |                       |                                       |                         |                          |                               |      |
| Permit Request<br>Information                         | 2 Property<br>Information                    | 3 Cor<br>Info         | ntact 4 App<br>ormation Info          | lication                | 5 Document<br>Informatic | t 67                          | 7 8  |
| Permit Request                                        | Information                                  |                       |                                       |                         |                          |                               |      |
| PERMIT REQUEST IN                                     | IFORMATION                                   |                       | 4.4                                   | 1                       |                          |                               |      |
| * Permit Type:                                        |                                              |                       | Night Club                            |                         |                          |                               |      |
| * Description of Work:                                |                                              |                       | Name of Night Club                    | 2                       |                          |                               |      |
| Note: This is a tentative d<br>Requested Date of Insp | late only, and if not available,<br>section: | , it will be reschedu | aled to the next possible available d | ate. You will receive a | notification if the      | date requested is rescheduled | d.   |
| Requested Inspection                                  | Comments:                                    |                       |                                       |                         |                          |                               |      |
|                                                       |                                              |                       |                                       |                         |                          |                               |      |
|                                                       |                                              |                       |                                       |                         |                          |                               |      |

6. Enter property information. Then click "Search". The best results are achieved by only entering the "Street No." and "Street Name".

|                                                                                                    | FIZEN ACCESS<br>SAN ANTONIO                                                                             | Welcome to the City of San Antonio                                           |                        |                                 |                   |  |  |  |  |
|----------------------------------------------------------------------------------------------------|----------------------------------------------------------------------------------------------------|------------------------------------------------------------------------------|------------------------|---------------------------------|-------------------|--|--|--|--|
|                                                                                                    |                                                                                                    | Announcements Logged in as:A                                                 | nthony Severson Collec | tions (0) Reports (1) 🗸 Account | Management        |  |  |  |  |
| Create an Escrow Accou                                                                                                    | nt   Amend Escrow Accou                                                                                 | nt(s)                                                                        |                        |                                 |                   |  |  |  |  |
|                                                                                                    |                                                                                                    |                                                                              |                        | Search                          |                   |  |  |  |  |
| Home Land Deve<br>Search Applications                                                                                                    | Create an Application                                                                                   | Fire                                                                         |                        |                                 |                   |  |  |  |  |
| Fire Special Events A                                                                                                    | pplication                                                                                              |                                                                              |                        |                                 |                   |  |  |  |  |
| 1 Property<br>Information                                                                                                    | 2 Event Type                                                                                            | 3 Contact                                                                    | 4 Application          | 5 Document<br>Information       | 6 7               |  |  |  |  |
| Step 1: Property I<br>Physical Address is pre                                                                                             | nformation > Prop<br>offerred.                                                                          | erty                                                                         |                        |                                 |                   |  |  |  |  |
| Step 1: Property I<br>Physical Address is pre<br>Address<br>For best practices on a<br>Street No.:                                        | nformation > Propo<br>ferred.<br>searching and locating addin<br>• Street Name:                         | erty<br>ress information, refer to the Address G<br>Street Type:             | uick Tip Guide.        |                                 | * indicates a rec |  |  |  |  |
| Step 1: Property I<br>Physical Address is pre<br>Address<br>For best practices on :<br>Street No.:<br>100                                 | nformation > Propo<br>forred.<br>searching and locating addin<br>• Street Name:<br>MONTANA              | ress Information, refer to the Address Q<br>Street Type:<br>Select           | uick Tip Guide.        |                                 | * indicates a rec |  |  |  |  |
| Step 1: Property I<br>Physical Address is pre<br>Address<br>For best practices on 1<br>Street No.:<br>100<br>Unit No.:                    | information > Proper<br>forred.<br>searching and locating add<br>* Street Name:<br>MONTANA<br>Building: | ress information, refer to the Address O<br>Street Type:<br>Select<br>Level: | uick Tip Guide.        |                                 | * indicates a re  |  |  |  |  |
| Step 1: Property I<br>Physical Address is pre<br>Address<br>For best practices on 1<br>Street No.:<br>100<br>Unit No.:<br>* Zip:<br>78203 | nformation > Propo<br>forred.<br>searching and locating addi<br>* Street Name:<br>MONTANA<br>Building:  | ress information, refer to the Address Q<br>Street Type:<br>Select<br>Levet: | ulck Tip Guide.        |                                 | • indicates a r   |  |  |  |  |

7. Once the correct address is entered, scroll down to the bottom of the page and click "Continue Application".

| STO REVADA, SAN ANTON | 110, 17 70203   | // // // // // // // // // // // // // | UT 2 MEANDOONE SUBDIVISION |  |
|-----------------------|-----------------|----------------------------------------|----------------------------|--|
| Parcel Area:<br>26    |                 |                                        |                            |  |
| Land Value:           | Improved Value: | Exemption Value:                       |                            |  |
| County Property ID:   |                 |                                        |                            |  |
| 106883                |                 |                                        |                            |  |
| Search                | •               |                                        |                            |  |

| Owner                                                             |      |                    |   |                        |
|-------------------------------------------------------------------|------|--------------------|---|------------------------|
| Owner Name: (?)<br>CITY OF SAN ANTONIO                            |      |                    |   |                        |
| Address Line 1:<br>PO BOX 839966, SAN ANTONIO, TX, US, 78283-3966 |      |                    |   |                        |
| Address Line 2:                                                   |      |                    |   |                        |
| Address Line 3:                                                   |      |                    |   |                        |
| City: State:                                                      | Zip: | Country:<br>Select | - |                        |
| Search Clear                                                      |      |                    |   |                        |
|                                                                   |      |                    |   |                        |
| Save and resume later                                             |      |                    |   | Continue Application » |

8. On the Contact Information page select all that apply under "APPLICANT ALSO KNOWN AS:". The "Company Name/Business Owner" and "Property Owner" contact types **must** be assigned to complete the application. Then, click "Continue Application".

\*We understand that these designations may not apply to the applicant. Currently this is the only way to get the system to work as intended.\*

| Fire Annual Permit Ap                                                                                                    | plication                                                                                                    |                                                                                                    |                                                  |                                 |                                  |                              |                         |              |                                          |            |
|----------------------------------------------------------------------------------------------------|----------------------------------------------------------------------------------------------------|----------------------------------------------------------------------------------------------------|--------------------------------------------------|---------------------------------|----------------------------------|------------------------------|-------------------------|--------------|------------------------------------------|------------|
| 1 Permit Request<br>Information                                                                                           | <sup>2</sup> Property<br>Information                                                                                                    |                                                                                                    | 3 Contact<br>Information                         |                                 | 4 Appl<br>Infor                  | ication<br>mation            | 5 Docum<br>Informa      | ation        | 6 7                                      | 8          |
| Step 3: Contact In<br>If paying by "Escrov<br>Account, please en                                                          | formation > App<br>v", please ensure<br>sure you are liste                                                                                                    | olicant<br>e the "Escrow<br>ed as an "Auth                                                                                         | Owner" is l<br>porized Age                       | listed on t<br>ent".            | the appli                        | cation. If you               | u are authoriz          | zed to i     | use this Escrow                          | ed field.  |
| Applicant                                                                                                    |                                                                                                    |                                                                                                    |                                                  |                                 |                                  |                              |                         |              |                                          |            |
| To edit the Applicant in                                                                                                  | formation use your Act                                                                                                    | count Management                                                                                                    | page                                             |                                 |                                  |                              |                         |              |                                          |            |
| Anthony Severson<br>anthony.severson@sar<br>Home phone:210-722<br>Mobile Phone:<br>Work Phone:<br>Fax:                    | antonio.gov<br>-6234                                                                                                    |                                                                                                    | page.                                            |                                 |                                  |                              |                         |              |                                          |            |
| Contact Addresses                                                                                                    | ass click the address l                                                                                                    | ink                                                                                                    |                                                  |                                 |                                  |                              |                         | _            |                                          |            |
| Required contact addi                                                                                                    | ess type(s):Mailing                                                                                                    |                                                                                                    |                                                  |                                 |                                  |                              |                         |              |                                          |            |
| Showing 1-1 of 1<br>Address Type                                                                                          | Recipient                                                                                                    | Address                                                                                                    |                                                  |                                 |                                  | Action                       |                         |              |                                          |            |
| Mailing                                                                                                    |                                                                                                    | 607 Trinity Meade                                                                                                    | ow                                               |                                 |                                  |                              |                         |              |                                          |            |
|                                                                                                    |                                                                                                    |                                                                                                    |                                                  |                                 |                                  |                              |                         |              |                                          |            |
| Copy Applicant                                                                                                    | Contact Infor                                                                                                    | mation                                                                                                    |                                                  |                                 |                                  |                              |                         |              |                                          |            |
| APPLICANT ALSO F<br>(Check all that apply)<br>Authorized Agent:<br>Company Name/Busit<br>Escrow Owner:<br>Property Owner: | NOWN AS:                                                                                                    | 1                                                                                                    |                                                  |                                 |                                  |                              |                         |              |                                          |            |
|                                                                                                    |                                                                                                    |                                                                                                    | $\sim$                                           |                                 |                                  |                              |                         |              |                                          |            |
| Save and resume la                                                                                                    | iter                                                                                                    |                                                                                                    |                                                  |                                 |                                  | 2                            |                         | → 🗧          | Continue Application                     | 1 »        |
| 9. Scroll to<br>Fire Annual<br>Permit R                                                                                   | Permit Application                                                                                                    | and click "(                                                                                                    |                                                  | tact                            | ation".                          | 4 Application<br>Information | 5 Do                    | cument       | 6 7                                      | 8          |
| Step 3:C<br>If paying I<br>Account,                                                                                       | ontact Informati<br>by "Escrow", pleas<br>please ensure you                                                                                                    | on>Contact L<br>se ensure the "L<br>1 are listed as a                                                                              | .ist<br>Escrow Own<br>n "Authorize               | er" is liste<br>ed Agent".      | d on the                         | application. I               | f you are autho         | orized t     | o use this Escrow<br>* indicates a requi | ired field |
| Contac                                                                                                    | t List                                                                                                    |                                                                                                    |                                                  |                                 |                                  |                              |                         |              |                                          |            |
| To add a i<br>To preven<br>Kvisting Cont<br>For additi<br>Rec<br>Cont<br>Look<br>Showing                                  | ew contact, click Look U<br>t a contact from receivin<br>act-Click 'Do not receive<br>ontact-Click the contact'<br>onal information for selec<br>ulired Contact Type<br>mpany Name/Business Ov<br>Up | ip or Add New button<br>g emails:<br>Email Notifications"<br>'s "Edit" link and ther<br>cting the correct cont<br>Minimum<br>wner1 | box<br>n click "Do not re<br>tact type, refer to | ceive Email No<br>Contacts Quic | otifications"  <br>ck Tips Guide | oox                          |                         |              |                                          |            |
| Full N                                                                                                    | ame Business<br>Name                                                                                                    | Contact Type                                                                                                    | Work Phone                                       | Fax                             | E-mail                           |                              | Action                  |              |                                          |            |
| Antho<br>Sever                                                                                                    | ny<br>:on                                                                                                    | Company<br>Name/Business<br>Owner                                                                                                  |                                                  |                                 | anthony.se                       | verson@sanantonic            | .gov Edit Delete        |              |                                          |            |
| License<br>To add a<br>Look Up L                                                                                          | ed Professional                                                                                                    | II, click the Select fro                                                                                                    | m Account or Ad                                  | d New button.                   | To edit a lice                   | nsed professional,           | click the Edit link. Ti | o find a lic | ensed professional, click the            | 9          |
|                                                                                                    | op                                                                                                    |                                                                                                    |                                                  |                                 |                                  |                              | -                       |              |                                          |            |
|                                                                                                    |                                                                                                    |                                                                                                    |                                                  |                                 |                                  |                              |                         |              |                                          |            |

10. Completely fill out the "NIGHT CLUB PERMIT DETAILS". Then, click "Continue Application".

| re Annual Permit Applicat  | Contact                  | Application                  | Desument      |          |                                      |
|----------------------------|--------------------------|------------------------------|---------------|----------|--------------------------------------|
| <sup>2</sup> Information   | <sup>3</sup> Information | 4 Application<br>Information | 5 Information | 6 Review | 7 8                                  |
| ep 4:Application Info      | ormation>Night Club      | o Permit                     |               |          | <sup>t</sup> indicates a required fi |
| light Club Permit D        | Details                  |                              |               |          |                                      |
| NIGHT CLUB PERMIT DET      | TAILS                    |                              |               |          |                                      |
| Nature of Business: *      |                          | Alcohol sales/dance floo     | Dr.           |          |                                      |
| Established Month: *       |                          | March                        | •             |          |                                      |
| Established Year: *        |                          | 2020                         |               |          |                                      |
| Occupant Load: *           |                          | 300                          |               |          |                                      |
| Alcohol Served: *          |                          | ● Yes ○ No                   |               |          |                                      |
| Dance Floor: *             |                          | ● Yes ○ No                   |               |          |                                      |
| Food Service: *            |                          | 🔿 Yes 💿 No                   |               |          |                                      |
| Disc Jockey: *             |                          | ● Yes ○ No                   |               |          |                                      |
| _ive Entertainment: *      |                          | ● Yes ○ No                   |               |          |                                      |
| Portable Outdoor Gas Fired | Heating Appliances: *    | ● Yes ○ No                   |               |          |                                      |
| Open Flames/Candles: *     |                          | 🔿 Yes 🖲 No                   |               |          |                                      |
|                            |                          |                              | ) .           | <        |                                      |
|                            |                          |                              |               |          |                                      |
| Save and resume later      |                          |                              |               | Contin   | ue Application »                     |

11. Click "Add" and upload a copy of the Night Club's current Certificate of Occupancy. Then click "Continue Application".

|                                   |                                                                             | Announcements                                               | Logged in as:Anthony Severso | n Collections (0) | Reports (1) 🔻 | Account Management | Logout        |
|-----------------------------------|-----------------------------------------------------------------------------|-------------------------------------------------------------|------------------------------|-------------------|---------------|--------------------|---------------|
| reate an Es                       | crow Account   Amend E                                                      | scrow Account(s)                                            |                              |                   |               |                    |               |
|                                   |                                                                             |                                                             |                              |                   |               |                    |               |
| Home                              | Land Development                                                            | Building Fire                                               |                              |                   | Search        |                    | Q -           |
| Search Ap                         | plications Create a                                                         | an Application                                              |                              |                   |               |                    |               |
| ire Annua                         | l Permit Application                                                        |                                                             |                              |                   |               |                    |               |
| 1 2                               | 3 Contact<br>Information                                                    | 4 Application<br>4 Information                              | 5 Document<br>Information    | 6 Review          |               | 7 Validate Fees    | 8             |
| Attach                            | ment                                                                        |                                                             |                              |                   |               | * indicates a re   | quired field. |
| To uple<br>The maxin<br>html;htm, | Dad a new docume<br>mum file size allowed is 80<br>mht;mhtml are disallowed | e <mark>nt click Add.</mark><br>MB<br>file types to upload. |                              |                   |               |                    |               |
| Name                              | Туре                                                                        | Size                                                        | Latest Update Action         | ı                 |               |                    |               |
| No rec                            | ords found.                                                                 |                                                             |                              |                   |               |                    |               |
| 4                                 | /                                                                           |                                                             |                              |                   |               |                    | •             |
|                                   |                                                                             |                                                             |                              |                   |               |                    |               |
| Add                               |                                                                             |                                                             |                              |                   |               |                    |               |

12. Review the application and if it is correct, check the certification box at the bottom of the page. Then, click "Continue Application".

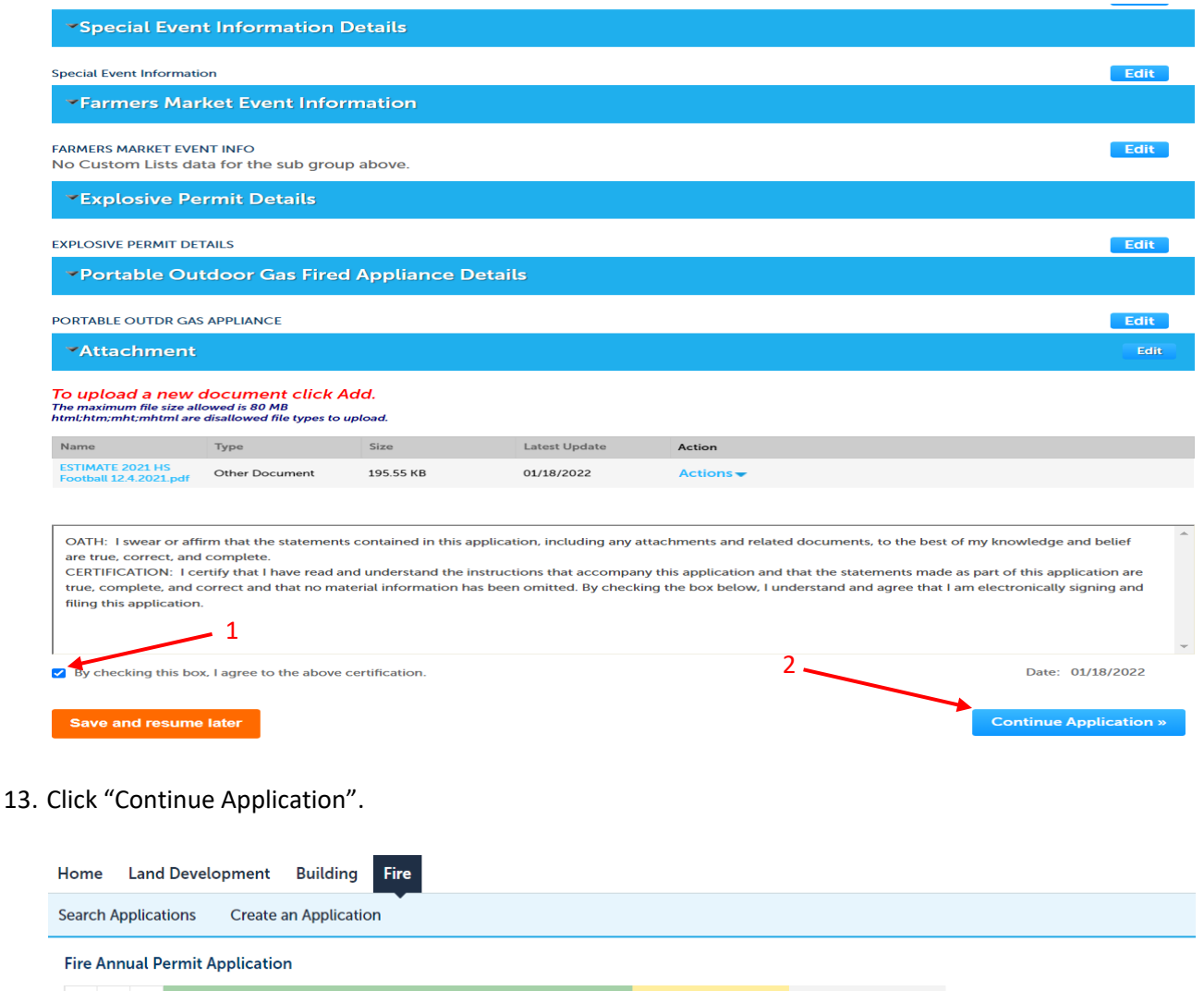

| 1 | 2 | 3 | 4 Application<br>Information | 5 Document<br>Information | 6 Review | 7 Validate Fees | 8 Record Issuance |
|---|---|---|------------------------------|---------------------------|----------|-----------------|-------------------|
|   |   |   |                              |                           |          |                 |                   |

#### Step 7: Validate Fees

| Night Club Permit Fee         300         \$275.00           Surcharge - Technological Improvement Fee (i)         1         \$8.25 |     | Amount   |
|----------------------------------------------------------------------------------------------------|-----|----------|
| Surcharge - Technological Improvement Fee (i) 1 \$8.25                                                                              | 300 | \$275.00 |
| DTAL FEES: \$283.25                                                                                                    | 1   | \$8.25   |
|                                                                                                    |     |          |
|                                                                                                    |     |          |
|                                                                                                    |     |          |
|                                                                                                    |     |          |

14Make the payment by the method of your choice and submit the application.